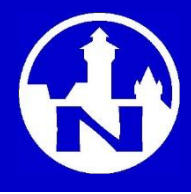

BTnet (online und offline) läuft im Browser und benötigt hier ein Silverlight-Plugin. Sollte dieses noch nicht vorhanden sein, erscheint im Browser der unten abgebildete Hinweis. Zum Installieren klicken Sie bitte auf dieses Bild.

|                                            |               | x |
|--------------------------------------------|---------------|---|
| (⇐) (③) https://www.nuernbe ♂ × ③ BTnet ×  | <b>iii</b> ★  |   |
| Installieren Sie<br>Microsoft*Silverlight* |               |   |
|                                            |               |   |
|                                            |               |   |
|                                            |               |   |
|                                            |               |   |
|                                            |               |   |
|                                            |               |   |
|                                            |               |   |
|                                            | <b>a</b> 100% | • |

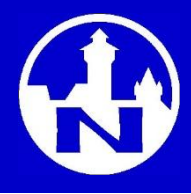

Abhängig von Ihrem Browser gibt es geringfügig unterschiedliche Installationsabläufe und Webseiten, die angezeigt werden. Erscheint ein Hinweis, dass Ihr Browser möglicherweise nicht mit dieser Silverlight-Version kompatibel ist, dann sollten Sie die "Direct Download Links" auch nicht verwenden, sondern auf dieser Seite nach unten rollen.

| 🗲 🕞 🧭 http://www.microsoft 👻 🖒 Get Silverlight   Micr 🗙                                                                                                    | □ ■×■<br>↑ ★ ‡                                                           |
|----------------------------------------------------------------------------------------------------|--------------------------------------------------------------------------|
|                                                                                                    | ► Deutsch (Deutschland) ▼ Alle Microsoft-Websites Silverlight-Startseite |
| Silverlight-Installation                                                                                                    | Ħ                                                                        |
| Silverlight <sup>.</sup>                                                                                                    |                                                                          |
| Microsoft Silverlight cannot be used in browsers running in 64 bit<br>mode.<br>You are running on a browser that may not be fully compatible wit<br>Microsoft Silverlight. You can still try to install by clicking below or<br>can refer to the System Requirements for more information. | h<br>you                                                                 |
| Direct Download Links                                                                                                    |                                                                          |
| Installation Instructions System Requirements Uninstall Silver                                                                                                    | rlight                                                                   |
| 1. Verify your system requirements                                                                                                    |                                                                          |
|                                                                                                    | Dell DataSafe Online 🔍 100% 👻                                            |

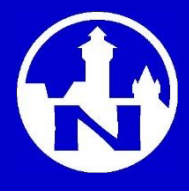

Bitte klicken Sie hier auf den Link <u>Silverlight</u>, um zur entsprechende Webseite zu gelangen. Dort wird die Version Ihres Browsers geprüft und die benötigte Silverlight-Version automatisch zum Installieren angeboten.

Eine ggf. bereits vorhandene ältere Version von Silverlight muss zuvor deinstalliert werden.

| 🗲 🕞 🤗 http://www.microsoft 👻 🖉 Get                                                                                            | Silverlight   Micr ×                                                                                                    |                                                                                                 | $\uparrow \star \Diamond$ |
|----------------------------------------------------------------------------------------------------|----------------------------------------------------------------------------------------------------|-------------------------------------------------------------------------------------------------|---------------------------|
| Installation Instructions                                                                                                    | System Requirements                                                                                                    | Uninstall Silverlight                                                                           | •                         |
| 1. Verify your system requirer<br>Make sure you are running a Silverligi                                                      | nents<br>It-compatible Windows operating system an                                                                                        | d browser and that you have uninstalled                                                         |                           |
| any previous version of Silverlight.                                                                                          | · · · · · · · · · · · · · · · · · · ·                                                                                                    |                                                                                                 |                           |
| 2. Download Silverlight                                                                                                    |                                                                                                    |                                                                                                 |                           |
| For Windows Internet Explorer                                                                                                 | users:                                                                                                    |                                                                                                 |                           |
| The browser will prompt you to either a<br>the download is finished, the browser p<br>must have sufficient administrative pri | run or save the installation file (Silverlight.exe)<br>prompts you again to run the installer. Click R<br>vileges to install Silverlight. | ). Click <b>Run</b> to start the download. When<br>Lun to start the installation. Note that you |                           |
| For Mozilla Firefox users:                                                                                                    |                                                                                                    |                                                                                                 |                           |
| Save Silverlight.exe to your hard disk. C                                                                                     | Ince the download is finished, click Open. The                                                                                            | e installation starts.                                                                          |                           |
| 3. Install Silverlight                                                                                                    |                                                                                                    |                                                                                                 | =                         |
| If you are running the Windows Vista o<br>need to approve.                                                                    | perating system, you will be prompted for see                                                                                             | curity permissions. To continue, you                                                            |                           |
| Click 'Install now' after reviewing the li                                                                                    | cense agreement and privacy statement.                                                                                                    |                                                                                                 |                           |
| If you have had a previous version of Si                                                                                      | ilverlight installed, or are using Mozilla Firefox                                                                                        | ç you will need to restart your browser.                                                        |                           |
| You can now use Silverlight.                                                                                                  |                                                                                                    |                                                                                                 |                           |
| 4. Verify                                                                                                    |                                                                                                    |                                                                                                 |                           |
| Verify your installation by experiencing                                                                                      | the <mark>Silverlight</mark> site.                                                                                                    |                                                                                                 |                           |
| For installation support, visit our support                                                                                   | rt page.                                                                                                    |                                                                                                 | <b>.</b>                  |
| http://www.microsoft.com/getsilverlight/default.aspx                                                                          |                                                                                                    |                                                                                                 | 🔍 100% 🛛 🚽                |

Bitte klicken Sie hier auf den Button <Installieren>.

| Contraction of the second second seco | × ⇒ □ = ×                                                             |
|----------------------------------------------------------------------------------------------------|-----------------------------------------------------------------------|
|                                                                                                    | Deutsch (Deutschland)  Alle Microsoft-Websites Silverlight-Startseite |
| Silverlight-Installation                                                                                                    | E                                                                     |
| Silverlight <sup>.</sup>                                                                                                    |                                                                       |
| Install Microsoft Silverlight now<br>for a better Web experience<br>Installieren                                                                                                    |                                                                       |
| QUICK DOWNLOAD / 30 SECOND INSTALL                                                                                                    |                                                                       |
| Installation Instructions System Requirements                                                                                                    | s Uninstall Silverlight                                               |
| 1. Verify your system requirements                                                                                                    | -                                                                     |
|                                                                                                    | € 100% ▼                                                              |

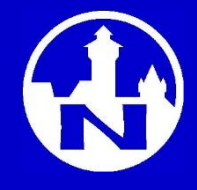

Bitte klicken Sie im dann erscheinenden (gelben) Fenster auf <Ausführen>.

| Attp://www.microsoft C X C Get Silverlight   Micr ×                                                                                                    | □ _×<br>A ★ ☆                                                                                             |
|----------------------------------------------------------------------------------------------------|----------------------------------------------------------------------------------------------------|
|                                                                                                    | ▲<br>Deutsch (Deutschland) ▼ Alle Microsoft-Websites<br><u>Silverlight-Startseite</u>                     |
| Silverlight-Installation                                                                                                    | Ξ.                                                                                                    |
| Silverlight <sup>.</sup>                                                                                                    |                                                                                                    |
| Install Microsoft Silverlight now<br>for a better Web experience<br>Installieren                                                                                |                                                                                                    |
| QUICK DOWNLOAD / 30 SECOND INSTALL                                                                                                    |                                                                                                    |
| Installation Instructions System Requirements                                                                                                    | Uninstall Silverlight                                                                                     |
| Möchten Sie " <b>Silverlight_x64.exe</b> " (12,4 MB) von " <b>silverlight.dlservice.mic</b><br><b>v</b> Dateien dieses Typs könnten Ihren Computer beschädigen. | rosoft.com" ausführen oder speichern?<br><u>Ausführen</u> <u>S</u> peichern ▼ <u>A</u> bbrechen<br>100% ▼ |

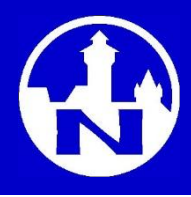

Meist erscheint noch eine Sicherheitsmeldung und danach können Sie mit der eigentlichen Installation beginnen, indem Sie auf <Jetzt installieren> klicken. Die Installation selbst dauert nur wenige Sekunden. Danach sollten Sie Ihren Browser beenden und wieder neu starten.

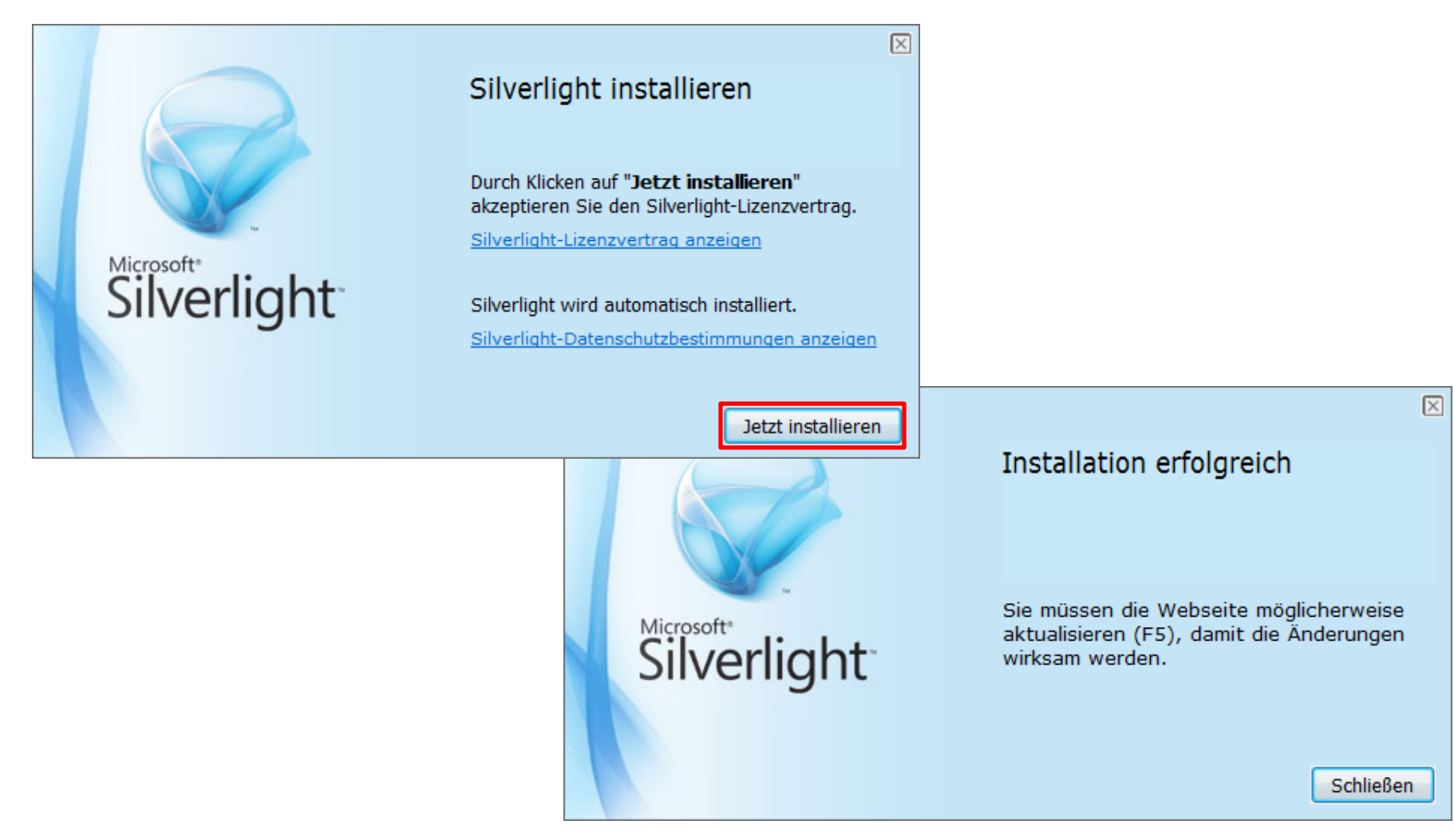

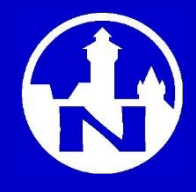

Beim ersten Start der BTnet erscheint ein Fenster mit der Frage, ob Silverlight lokalen Speicher auf Ihrem Rechner nutzen darf. Bitte klicken Sie hier auf <Freigeben> und im danach erscheinenden Fenster auf <Ja>.

| Attps://www.nuernberger-btnet.de/Na | avigation/sta 🔎 🗕 🖻 🖒 🗙 🕄 🕄 BTnet                                                                                                    | ×                            | <b>↑</b> ★ #               |
|-------------------------------------|----------------------------------------------------------------------------------------------------|------------------------------|----------------------------|
| NÚR<br>VERSICH                      | NBERGER sch<br>IERUNGSGRUPPE                                                                                                    | utz und Sicherheit<br>seit 1 | im Zeichen der Burg<br>884 |
|                                     | Spaichararwaitarung                                                                                                    | ×                            |                            |
|                                     | Diese Anwendung kann durch mehr lokalen<br>Speicher optimiert werden.<br>Erweitern Sie den lokalen Speicher bitte durch<br>eine Freigabe von 50 MB.<br>Nach der Speicherfreigabe bestätigen Sie<br>die nachfolgende Abfrage bitte mit "Ja". | ^                            |                            |
|                                     | Freigeben                                                                                                    |                              |                            |
|                                     |                                                                                                    |                              |                            |

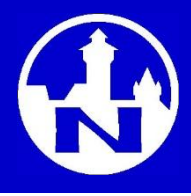

Die Installation und Einrichtung von Silverlight ist abgeschlossen und Sie können die BTnet jetzt verwenden.

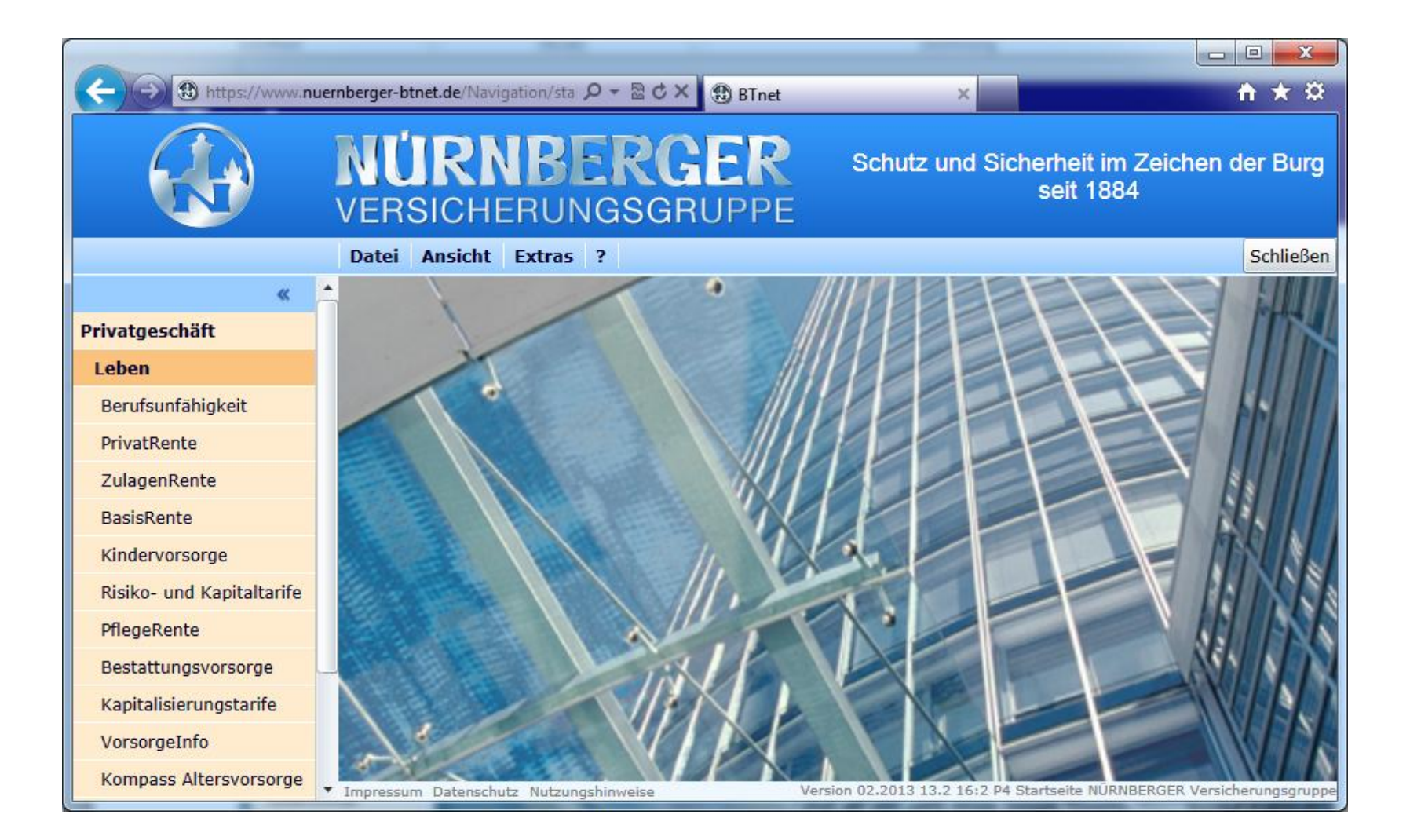

# **BTnet** Silverlight installieren

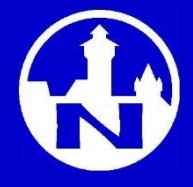

#### Microsoft Silverlight unterstützt folgende Betriebssysteme und Browser

(evtl. Aktualisierungen siehe Silverlight Webseite)

| Operating<br>System                               | Explorer<br>10 | Explorer<br>9  | Explorer<br>8 | Explorer<br>7 | Explorer<br>6 | Firefox<br>3.6+ | Safari<br>4+ | Chrome<br>12+ |
|---------------------------------------------------|----------------|----------------|---------------|---------------|---------------|-----------------|--------------|---------------|
| Windows 8<br>Desktop                              | $\sqrt{\star}$ | -              | -             | -             | -             | $\checkmark$    | -            | $\checkmark$  |
| Windows<br>Server 2012                            | $\sqrt{\star}$ | -              | -             | -             | -             | $\checkmark$    | -            | $\checkmark$  |
| Windows 7                                         | -              | $\checkmark$   | $\checkmark$  | -             |               | $\checkmark$    | -            | $\checkmark$  |
| Windows 7<br>SP1                                  | -              | $\sqrt{\star}$ | $\checkmark$  | -             | -             | $\checkmark$    | -            | $\checkmark$  |
| Windows<br>Server 2008<br>SP2                     | -              | -              | -             | $\checkmark$  | -             | $\checkmark$    | -            | $\checkmark$  |
| Windows<br>Server 2008 R2<br>SP1                  | -              | $\sqrt{\star}$ | √*            | -             | -             | $\checkmark$    | -            | $\checkmark$  |
| Windows<br>Vista                                  | -              | $\checkmark$   | $\checkmark$  | $\checkmark$  | -             | $\checkmark$    | -            | $\checkmark$  |
| Windows<br>Server 2003,<br>Windows XP<br>SP2, SP3 | -              | -              | $\checkmark$  | $\checkmark$  | -             | $\checkmark$    | -            | $\checkmark$  |
| Macintosh OS<br>10.5.7+ (intel-<br>based)         | -              | -              | -             | -             | -             | $\checkmark$    | $\checkmark$ | -             |
| * Supports 64-bit mode                            |                |                |               |               |               |                 |              |               |

Silverlight 4 compatible operating systems and browsers found here.

# **BTnet** Silverlight installieren (Macintosh)

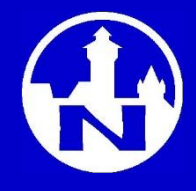

Auf Macintosh-Rechnern unterstützt Silverlight die Browser Firefox und Safari.

- 1. Zum herunterladen von Silverlight klicken Sie bitte auf das entsprechende Bild.
- 2. Rechts oben im Browser sehen Sie den Fortschritt des Downloads.
- 3. Ist der Download beendet, speichern Sie bitte die entsprechende Datei.

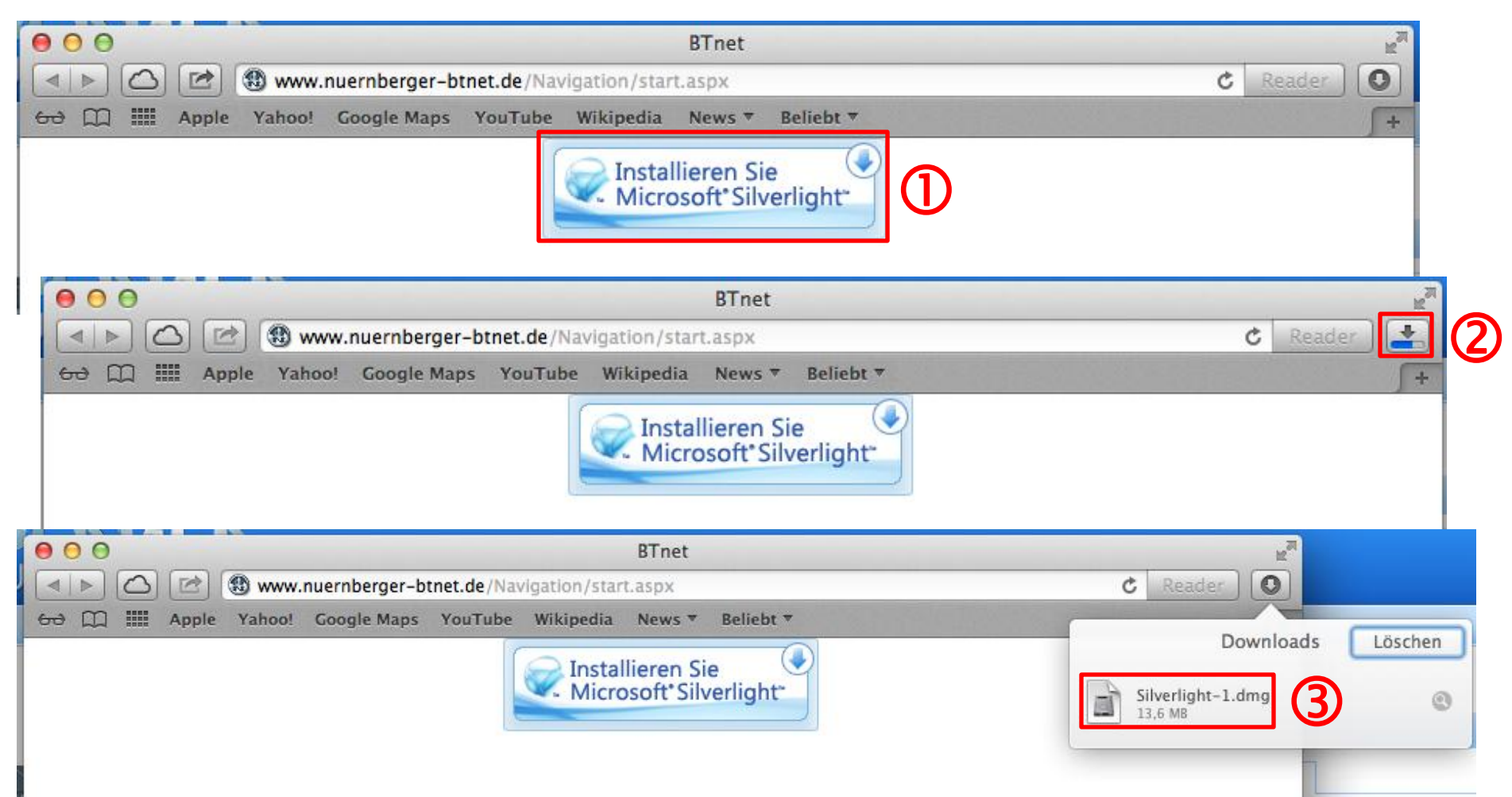

## **BTnet** Silverlight installieren (Macintosh)

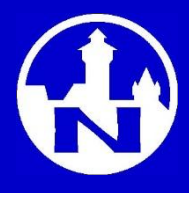

Bitte starten Sie nun die Installation, indem Sie auf das entsprechende Dateisymbol klicken. Nach Abschluss der Installation schließen Sie bitte den Browser und starten ihn neu.

| 000            | BTnet                                                 | 10 <sup>20</sup> |
|----------------|-------------------------------------------------------|------------------|
|                | 🕲 www.nuernberger-btnet.de/Navigation/start.aspx      | C Reader         |
| 60 💭 🎹 Apple 1 | Yahoo! Google Maps YouTube Wikipedia News 🔻 Beliebt 🔻 | +                |
|                | Installieren Sie<br>Microsoft*Silverlight*            |                  |
|                | 😑 🔿 🖸 🗌 Silverlight                                   |                  |
|                | X 1 Objekt                                            |                  |
|                | Silverlight                                           |                  |

# **BTnet** Silverlight installieren (Macintosh)

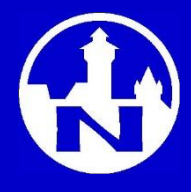

Sollte die Meldung "Installieren Sie Microsoft Silverlight" erneut erscheinen, lag dies evtl. daran, dass Ihr Browser eine ältere Version installierte und dann deaktivierte. Bitte installieren Sie in diesem Fall die neueste Version von <u>http://www.microsoft.com/getsilverlight/</u>.

# Bitte beachten Sie auch, dass auf Macintosh-Rechnern das Aktionsprogramm Leben und der elektronische Antrag aus technischen Gründen nicht möglich sind.

| 00          | Get Silverlight   Microsoft Silverlight                            | R <sub>M</sub>                                                         |
|-------------|--------------------------------------------------------------------|------------------------------------------------------------------------|
|             | Swww.microsoft.com/getsilverlight/Get-Started/Install/Default.aspx | C Reader                                                               |
| 😔 🛄 🎹 Apple | Yahoo! Google Maps YouTube Wikipedia News 🔻 Beliebt 🔻              | <b>(</b> +                                                             |
|             |                                                                    | Deutsch (Deutschland) + Alle Microsoft-Websites Silverlight-Startseite |
| Silverl     | ght-Installation                                                   |                                                                        |
|             | Silverlight                                                        |                                                                        |
|             | Install Microsoft Silverlight now<br>for a better Web experience   |                                                                        |
|             | Installieren >                                                     |                                                                        |
|             | QUICK DOWNLOAD / 30 SECOND INSTALL                                 |                                                                        |